Migracja konfiguracji programu Outlook do poczty w systemie Microsoft 365.

Migracja ustawień w programie Microsoft Outlook jest procesem automatycznym. Po uruchomieniu aplikacji program wyświetli okno z prośbą o podanie nazwy użytkownika, należy wpisać swój pełen adres e-mail:

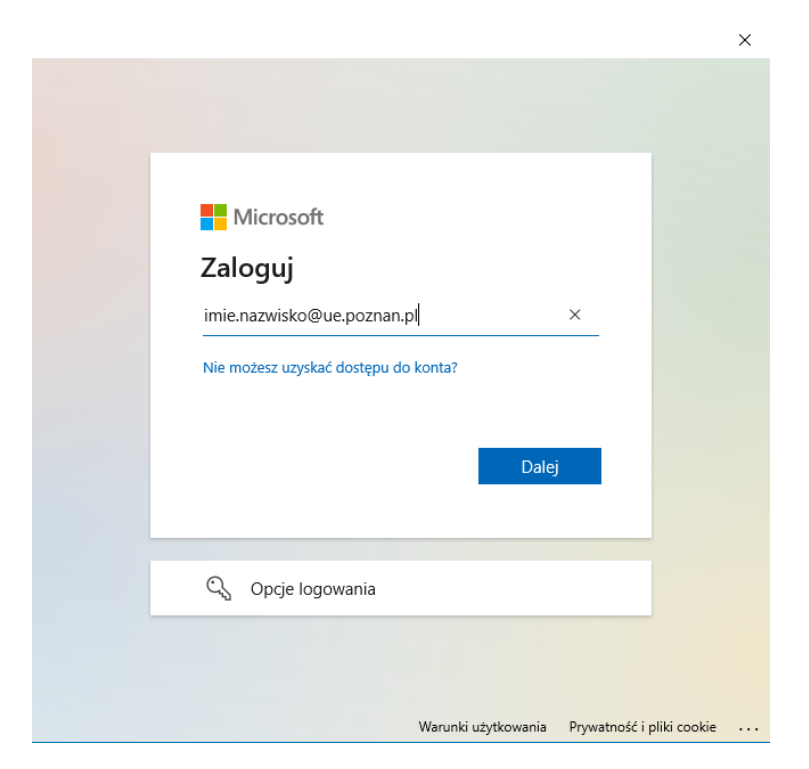

Po kliknięciu "Dalej" pojawi się prośba o wprowadzenie hasła (to samo hasło co do systemów USOS/Xprimer, poprzedni system pocztowy itp.):

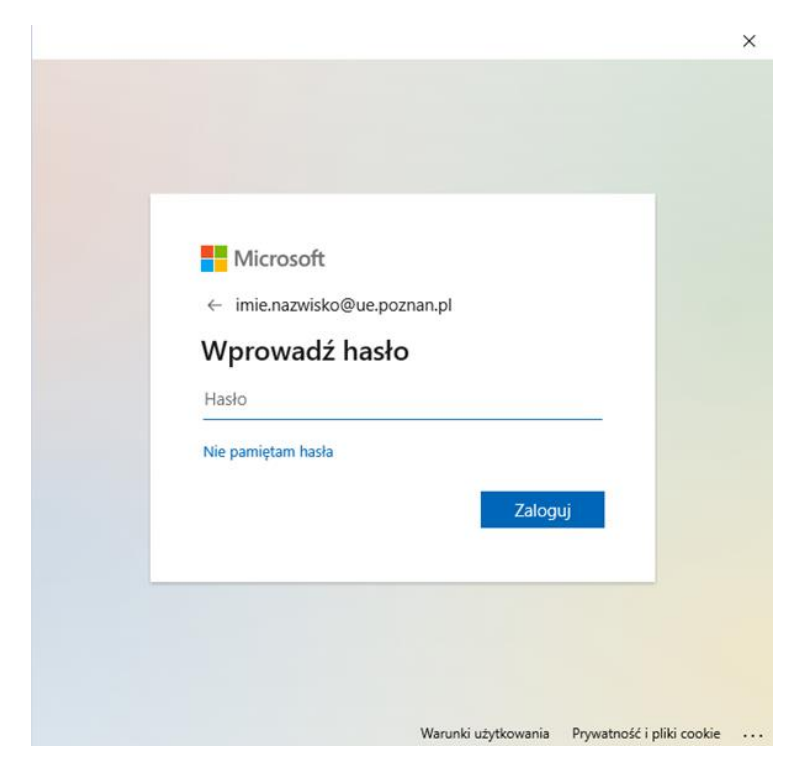

Zatwierdzamy zgodę na zapamiętanie konta. Na komputerach służbowych przyciskiem OK, w wypadku komputerów prywatnych wybieramy opcję "Nie, zaloguj się tylko do tej aplikacji".

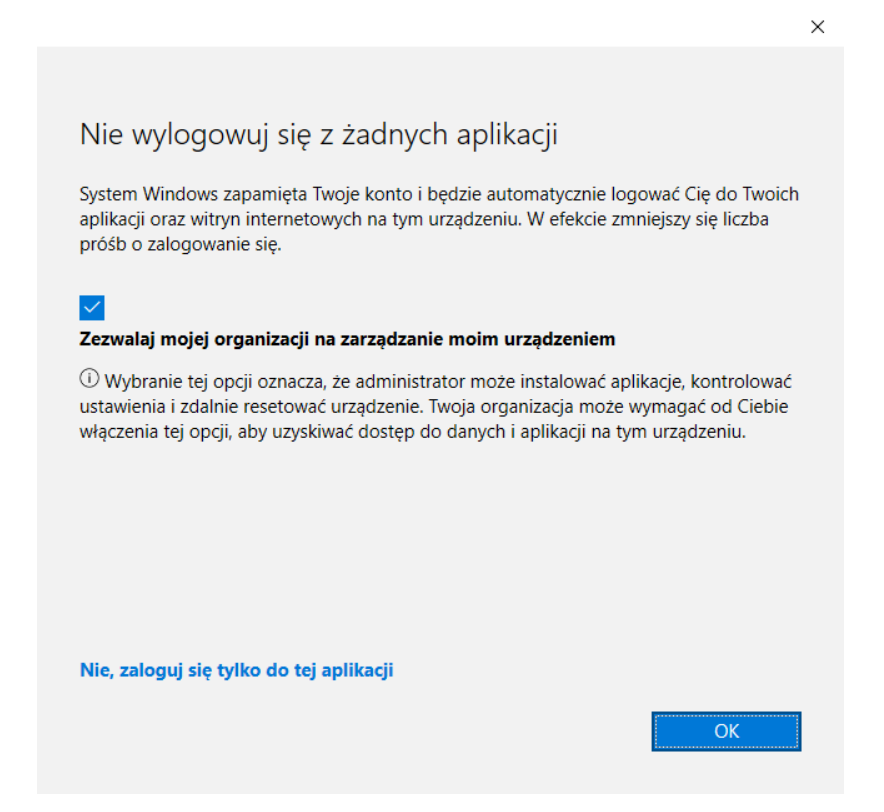

Po zatwierdzeniu hasła przyciskiem "Zaloguj" program jest gotów do pracy:

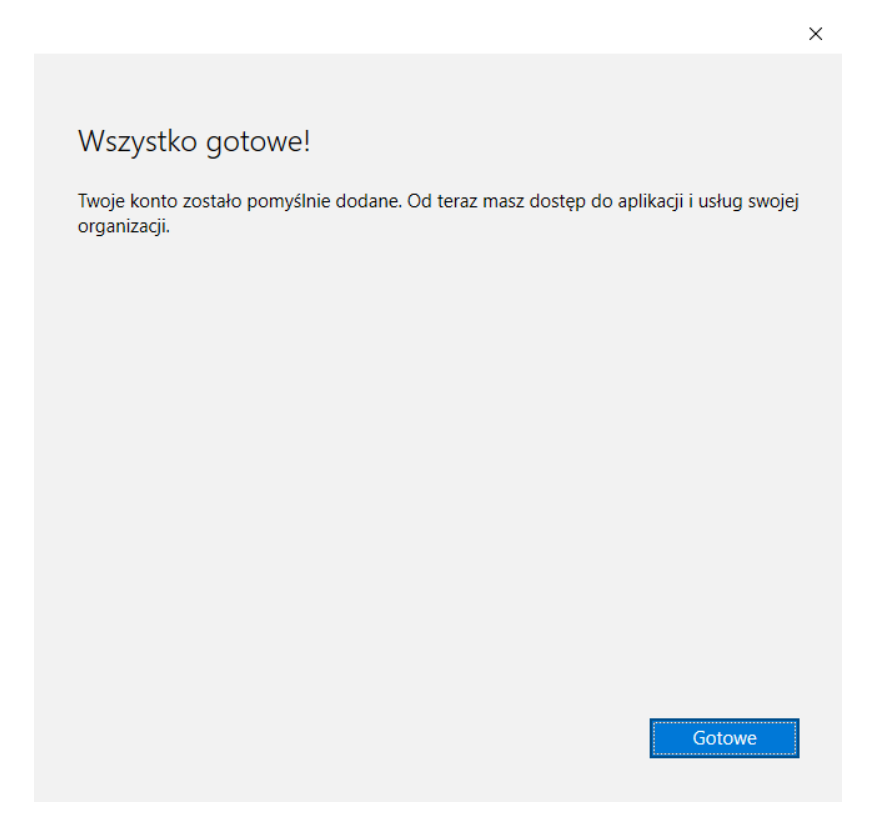

Nastąpi odświeżenie zawartości skrzynki pocztowej, może to potrwać kilka minut.